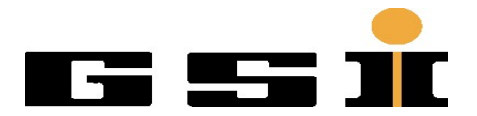

# Prüfanweisung WREX1 Version 1.0

Marcus Zweig

# Inhaltsverzeichnis

| Übersicht      | 3 |
|----------------|---|
| Stückliste     | 3 |
| Aufbau         | 4 |
| Vorbereitung   | 5 |
| Prüfungsablauf | 6 |
| Anhang         | 8 |
| 5              |   |

# Übersicht

Bei den WREX1 handelt es sich im wesentlichen um Aufsteckbords (Add On Boards), mit zwei Oszillatoren. Die Oszillatoren sind sehr genau und verstellbar. Sie werden für White Rabbit (Timing) benötigt.

### Stückliste

Prüflinge WREX1 Netzteil 12 Volt (Polarität : Außen Masse, Innen Plus) Exploder 2C SFP (Grün TX-1490/RX-1310) USB – Micro USB Kabel USB Stick mit Ubuntu Live + minicom Lichtleiter White Rabbite Switch Timing Anschluß (WRS) Rechner mit USB

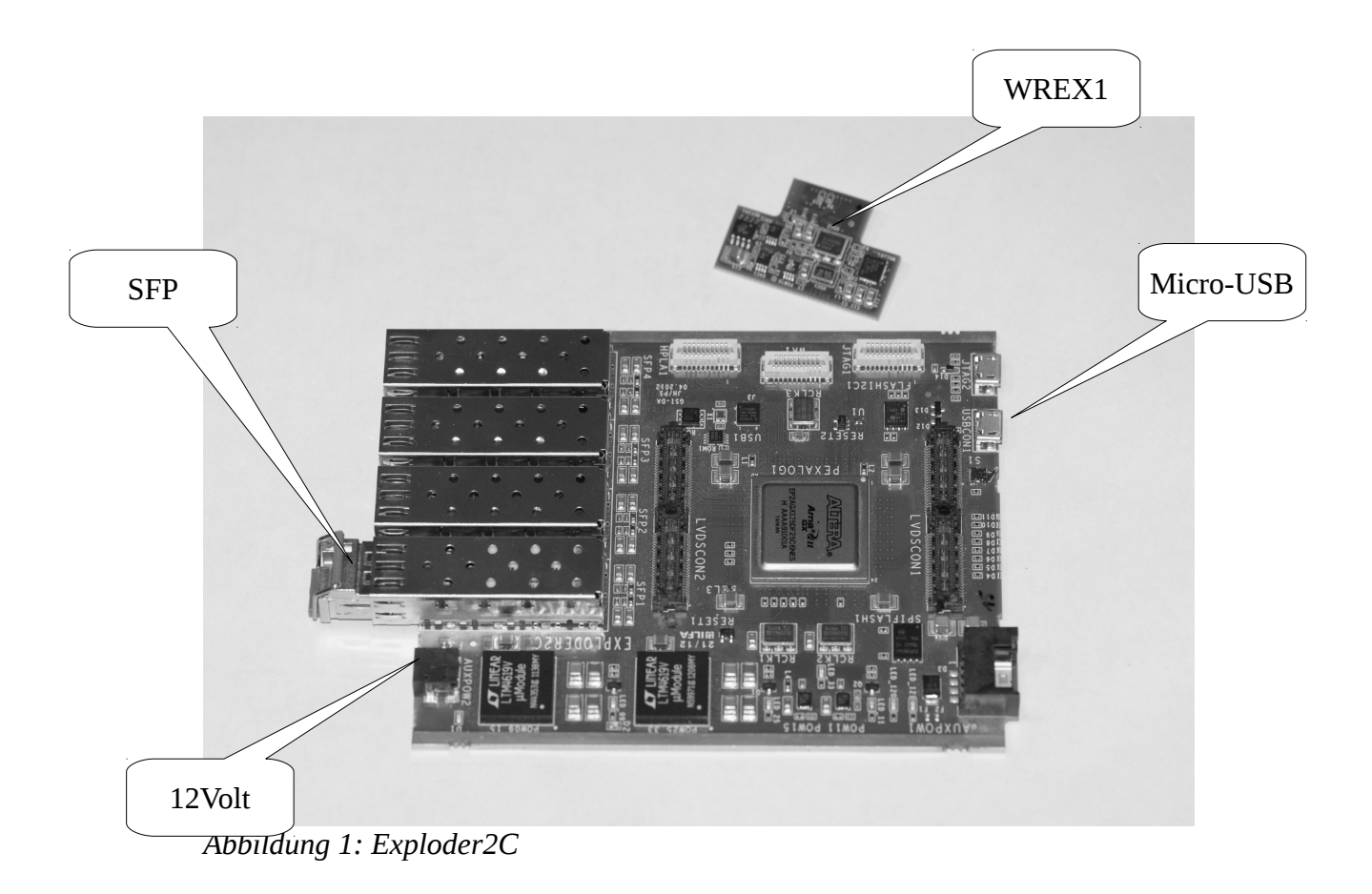

# Aufbau

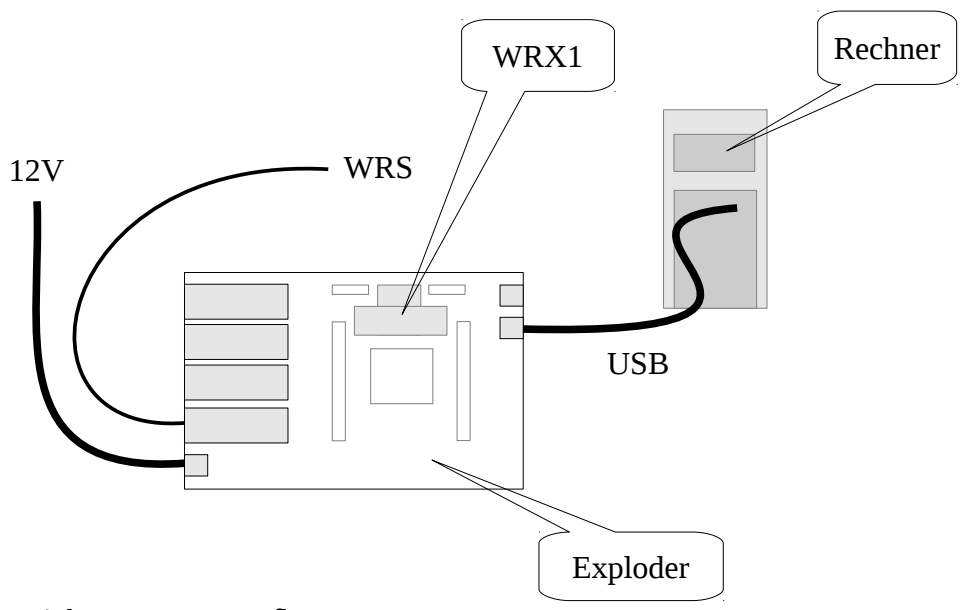

Zeichnung 1: Testaufbau

Zu Beachten ist, das beim wechseln des WREX1 den Exploder2C vorher von der <u>Spannung zu</u> <u>trennen</u> ist.

### Vorbereitung

Bei Windows Rechnern : Rechner einschalten und vom Ubuntu Stick booten lassen. (Bei DELL Rechnern am Startbildschirm F12 drücken und im Bootmenü USB auswählen)

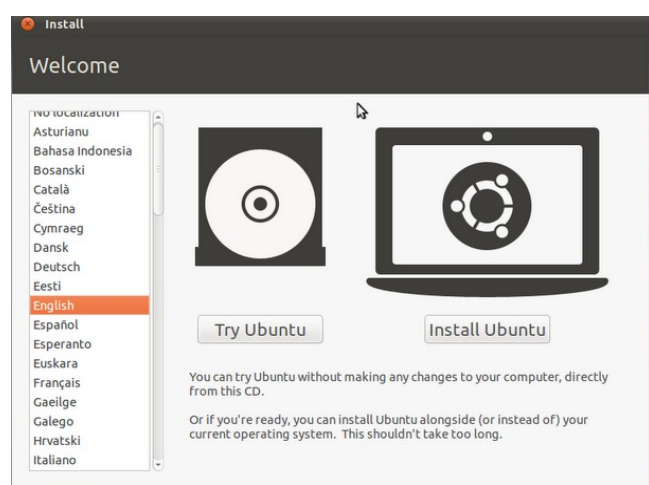

Abbildung 2: Sprache einstellen

#### Sprache einstellen → Try Ubuntu

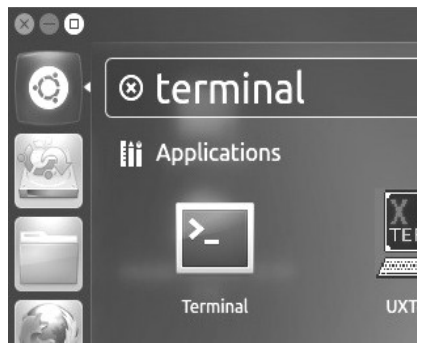

Abbildung 3: Terminal starten

Auf das Ubuntu Logo links oben in der Ecke klicken. Dann "terminal" eingeben und die Applikation Terminal anklicken. Testaufbau nach Zeichnung 1 aufbauen.

Exploder an 12 Volt anschließen.Im Terminal eingeben : *ls /dev/* .Ist der Exploder richtig angeschlossen, meldet er sich mit ttyACMx, x steht für eine Zahl, in der Regel ist es ttyACM0.

Minicom muss nun gestartet werden. Dazu im Terminal eingeben : *sudo minicom -D /dev/ttyACMx*. X steht wieder für eine Zahl die wir mit ls /dev/ bekommen haben. In der Regel ist es 0 also : *sudo minicom -D /dev/ttyACM0*.

## Prüfungsablauf

Testaufbau nach Zeichnung 1 aufbauen. Minicom wie beschrieben aufrufen.

#### Es sollte folgendes zu sehen sein :

Willkommen zu minicom 2.5

Optionen: I18n Übersetzt am May 2 2011, 10:05:24. Port /dev/ttyACM0

Drücken Sie CTRL-A Z für Hilfe zu speziellen Tasten

wrc# A=01X 0
Unrecognized command "A=01X".
wrc#

Lichtleiter WRS abziehen.

Im Terminal den Befehl eingeben : *gui* Danach sollte folgendes zu sehen sein :

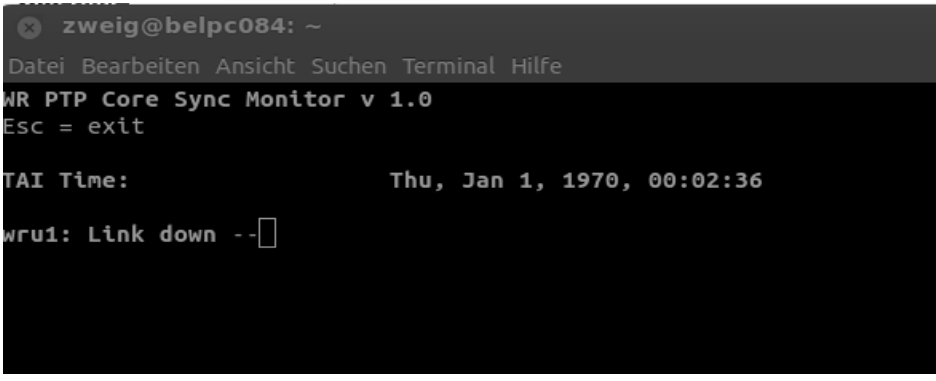

Abbildung 4: Link down

Lichtleiter WRS einstecken.

Das System Kalibriert sich nun und nach einiger Zeit sollte folgendes zu sehen sein :

| 🔕 zweig@belpc084: ~                                                                                                    |                                                                            |                           |         |            |     |  |  |
|----------------------------------------------------------------------------------------------------|----------------------------------------------------------------------------|---------------------------|---------|------------|-----|--|--|
| Datei Bearbeiten Ansicht Suchen Terminal Hilfe                                                                                       |                                                                            |                           |         |            |     |  |  |
| W <b>R PTP Core Sync Monitor</b><br>Esc = exit                                                                                       | v 1.0                                                                      |                           |         |            |     |  |  |
| TAI Time:                                                                                                    | Fri, May 9, 2014, 09:18:57                                                 |                           |         |            |     |  |  |
| wru1: Link up (RX: 269)<br>IPv4: BOOTP running                                                                                       | 9, TX: 932), mod                                                           | e: WR Slave               | Locked  | Calibrated |     |  |  |
| PTP status: slave                                                                                                    |                                                                            |                           |         |            |     |  |  |
| Synchronization status:                                                                                                    |                                                                            |                           |         |            |     |  |  |
| Servo state:<br>Phase tracking:                                                                                                    | TRACK_PHASE                                                                |                           |         |            |     |  |  |
| Synchronization source:<br>Aux clock status:                                                                                         |                                                                            |                           |         |            |     |  |  |
| Timing parameters:                                                                                                    |                                                                            |                           |         |            |     |  |  |
| Round-trip time (mu):<br>Master-slave delay:<br>Master PHY delays:<br>Slave PHY delays:<br>Total link asymmetry:<br>Cable rtt delay: | 766739 ps<br>443499 ps<br>TX: 1951 ps, RX<br>TX: 46407 ps, R<br>-120259 ps | : 4800 ps<br>X: 169443 ps |         |            |     |  |  |
| Clock offset:                                                                                                    | -6 DS                                                                      |                           |         |            |     |  |  |
| Phase setpoint:<br>Skew:<br>Manual phase adjustment:<br>Update counter:<br>                                                          | 3751 ps<br>1 ps<br>0 ps<br>733                                             |                           |         |            |     |  |  |
| CTRL-A Z = Hilfe 11152                                                                                                    | 00 8N1   NOR   M                                                           | inicom 2.5                | 1 VT102 | l Offl     | ine |  |  |
|                                                                                                    |                                                                            | 1112011 210               | 1 1102  | 1 0110     |     |  |  |

Abbildung 5: gui

Servo state muss auf *TRACK\_PHASE* stehen. Phase tracking is *ON* Clock offset sollte zwischen +/- 30ps liegen.

Test beendet.

Sollten mehrere WREX1 geprüft werden:

- Exploder2C von der Spannung trennen
- Lichtleiter WRS abziehen.
- Prüfling aufstecken
- Exploder2C mit Spannung verbinden
- Im Terminal *Enter* drücken danach wieder *gui* eingeben

# Anhang

Eine Ubuntu Live-USB kann nach folgender Anleitung erstellt werden <u>http://wiki.ubuntuusers.de/Live-USB</u>

Da die Rechte auf dem Live Stick eingeschränkt sind, muss minicom manuell nachinstalliert werden.

DEB Paket: <u>http://pkgs.org/ubuntu-12.04/ubuntu-universe-amd64/minicom\_2.5-2\_amd64.deb.html</u>

Befehl : *sudo dpkg -i Paketnname.deb*